# stages<sup>™</sup> Release Notes 2.6.1

June 2017

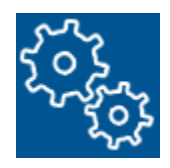

- 2.....<u>Alarm Dispatch Window</u>
- 5.....<u>Place On Test</u>
- 9.....<u>Site Agency Maps</u>
- 11....<u>License Requirements</u>
- 13....<u>Permit Requirements</u>
- 14....<u>Dispatch</u>
- 17....<u>Signal Processing</u>
- 19....<u>Setup</u>
- 20....Data Entry
- 21....<u>Utilities and Data Windows</u>

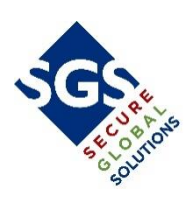

### ALARM DISPATCH WINDOW

The Dispatch Window has been re-worked and rearranged to provide efficiency and better information at the operators' fingertips. The top left of the Dispatch window includes an Alarm Summary pane that loads first with pertinent information to get the operator ready to start dispatching immediately. The Dispatch Action Wizard has been separated from the tabs in the upper right so that it is always available to the operator. Site Notes have been moved to the tabs in the upper right. The Function buttons have been moved out from the Site Summary pane to where the Alarm Bar is. The Alarm Bar has been shifted to the right to accommodate the functions. The Dispatch Area for operator actions like Phone Calls, Verification, Operator Actions, SMS, Email, etc. always fills up the same space, with the Listen In functions always on the right of the window. The tabs for Verification, Common Instructions, and Listen In have been removed and integrated into this space.

### Alarm Summary

The Alarm Type and Site Type are large and colored by Priority and Site Type setup. Counts of other alarms on this site for the last 24 hours, week, month, and year are displayed. The time since last alarm and last full clear are also displayed. On the right column, Site Notes and Phones are totaled. Active Site Notes will display a link to focus on the Site Notes tab in the upper right of the window. If there are no Site Phones, or no Contact Phones, the total will turn red, alerting the operator to a potential problem in dispatching. Any Device or Area Status with a value associated with it will be listed as well.

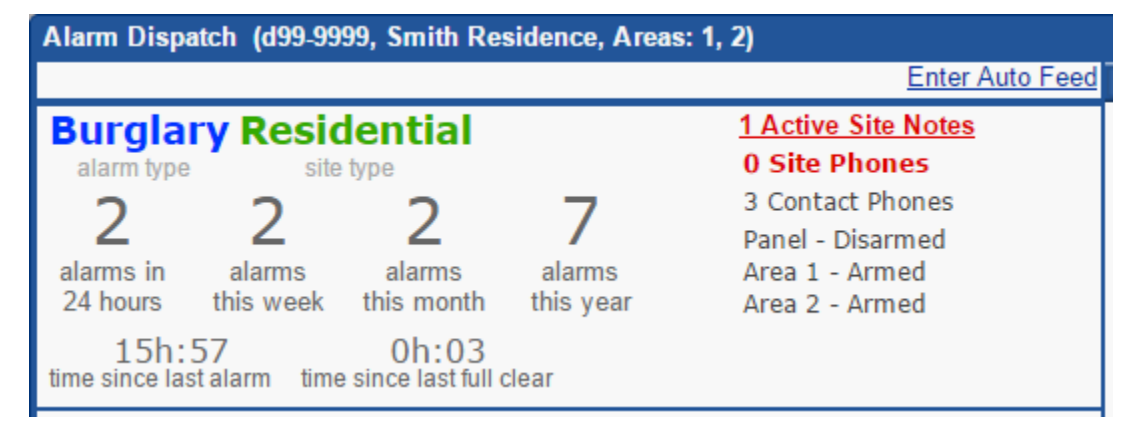

### Site Summary

The Callback Phone will display in the Site Summary if a callback phone has been entered in the new 'Central Station Callback Phone' stages<sup>™</sup> Option. The Site Summary Callback Phone will search for a Site Group Callback Phone to display and display the top Site Group with a value in the Site Group Type Order, or the Central Station number if there are no site group values.

| site name Smith Residence                 |   |  |  |  |  |  |  |  |  |
|-------------------------------------------|---|--|--|--|--|--|--|--|--|
| 41 Corporate Pa suite 200                 |   |  |  |  |  |  |  |  |  |
| Irvine, CA 92606                          |   |  |  |  |  |  |  |  |  |
| alarm# 9556 dispatch types Intrusion, SMS | 5 |  |  |  |  |  |  |  |  |
| cs callback# 714.997.3269 🔫               |   |  |  |  |  |  |  |  |  |
| groups 123 Alarm Co, Acme Storage,        |   |  |  |  |  |  |  |  |  |
| Guard Station One                         |   |  |  |  |  |  |  |  |  |
| permits                                   |   |  |  |  |  |  |  |  |  |
| code words Demo, dealer, itsme, act       |   |  |  |  |  |  |  |  |  |
| info Big Dogs in the Back yard            |   |  |  |  |  |  |  |  |  |
| Be careful!                               |   |  |  |  |  |  |  |  |  |
|                                           |   |  |  |  |  |  |  |  |  |

### Function Buttons

The Function buttons occupy one row now. The order and hotkey assignments are unchanged. The upgrade process copies any Language changes made to these functions to the new window. All further Language changes should be done on the 'AlarmDispatchFunctions' window.

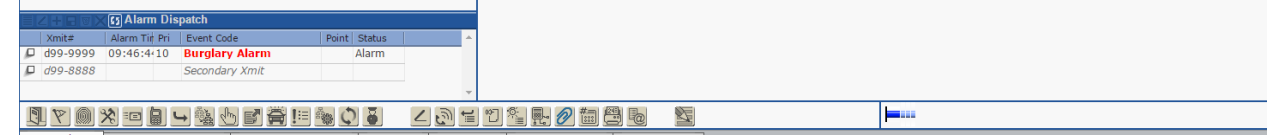

Call (P-type step) and Call and Verify (V-type steps)

When calling Agencies, the License and Common Agency Instructions are displayed in a second column.

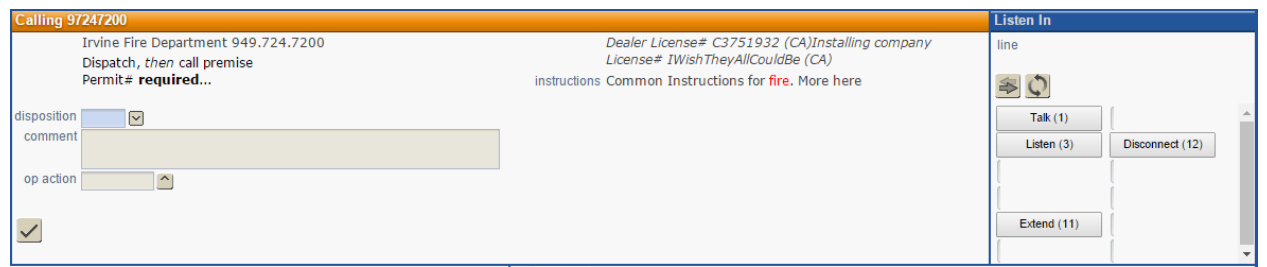

When Calling and Verifying, the List of Code Words/PINs is on the left, and the Dial on the right. Functionality remains the same. Matching a Code Word/PIN will count as contact made. The Dial information only needs to be filled out if the contact/premise is not reached. The Code Word/PIN List includes a dynamic search field. The list will filter down as letters are entered into the search.

| Code W   | ord / PIN L | _ist              |                |                    |   |                         | Ē  | _isten In                  |   |
|----------|-------------|-------------------|----------------|--------------------|---|-------------------------|----|----------------------------|---|
|          | Code Word   | Name              | Code Word Ques | t Authority        | * | Jane Smith 714.777.1457 | I  | line                       |   |
|          | Under       | (**Duress Code    | (Dealer)       |                    |   | Owner                   |    |                            |   |
| ø≠⊑      | ]           | No / Wrong Code W | ١              |                    |   | Daughter                | i  | \$ O                       |   |
| = ~ -    | Demo        |                   |                | Full Control       |   |                         |    |                            |   |
|          | 5555        | Jane Smith        |                | Full Control       |   | disposition             | ļ  |                            |   |
|          | bob         | Bob Contact       |                | Basic              |   | comment                 | H  | Listen (3) Disconnect (12) |   |
|          | 123         | bryan w           |                | Default Site Group |   |                         | 1  |                            |   |
|          | Owner       | Mr. John Q Smith  |                | Contact Custom     |   | on action               | ٦ì | i ì                        |   |
|          | 4192        | Thom Meyer (Deale | e              | Full Control       |   |                         |    |                            |   |
| = 0      | SCULLY      | Thom Meyer (Deale | e              | Full Control       | ۳ |                         | l  | Extend (11)                |   |
| search 🤇 |             |                   |                |                    |   | <                       |    |                            | - |

## PLACE ON TEST

Greater emphasis has been placed on the type of test being selected.

All Points = Blue

Include List = Green

Except List = Red

| Place on Test                                             |          | ☑ X IS Device Tests/H | lunaway      |        |                                    |          |            |                   |
|-----------------------------------------------------------|----------|-----------------------|--------------|--------|------------------------------------|----------|------------|-------------------|
| This device receives signals from another device. Placing | ×=       | Category              | Test/Runaway | Туре   | Details                            | App#     | Initials   | Test Effective    |
| this device on test will only affect this device.         | 801 P    | ONE HOUR TEST         | Test         | Except | Excl: SvType Fire                  | 1        | DC         | 05/23/17 10:33    |
|                                                           | 821 🖬 🔎  | ONE HOUR TEST         | Test         | List   | Incl: Pt 3 Pt 13 Pt 33             | 1        | DC         | 05/23/17 10:32    |
| **This site has other sites associated with it. Press     | 8 👷 🔎    | ONE HOUR TEST         | Test         |        |                                    | 1        | DC         | 05/23/17 10:32    |
| the button on the right to administer a multi-site        |          | Recurring Test        | Recurring    |        |                                    | 1        | DC         | 12/29/16 00:00:00 |
|                                                           | P        | ONE HOUR TEST         | Test         | List   | Incl: Pt 9 Pt 18 Pt 27 Pt 36 Evt 1 | 31       | DC         | 05/23/17 08:23:3  |
| All List Except                                           | P        | my category           | Test         |        |                                    | 1        | DC         | 03/15/17 10:07:1  |
|                                                           | P        | ONE HOUR TEST         | Test         |        |                                    | 1        | BW         | 01/27/17 14:35:00 |
|                                                           | P        | Icontrol Default      | Test         |        |                                    | 1        | IControl   | 12/16/16 11:44:50 |
| Dana's Test 2-Hour 1HR Subscriber Dealer                  |          | Icontrol Default      | Test         |        |                                    | 1        | IControl   | 12/16/16 11:41:0  |
| Tach Center BDVAN 8-HOUD-TEST Operator Ourtomer           |          | Icontrol Default      | Test         |        |                                    | 1        | IControl   | 12/16/16 11:18:24 |
| Tech center brinning of tour 1231 Operator Customer       |          | Icontrol Default      | Test         |        |                                    | 1        | IControl   | 12/16/16 11:16:5  |
|                                                           |          | Icontrol Default      | Test         |        |                                    | 1        | IControl   | 12/16/16 11:16:0  |
| All points will be placed on test                         |          |                       |              |        |                                    |          |            |                   |
|                                                           |          | আ≍⊈5 Test Events      |              |        |                                    |          |            |                   |
| Category THR ONE HOOK LEST                                | 💷 🖵 Date | Xmit#                 |              |        | E                                  | vent / O | perator Ac | tion Initials     |
| effective date 05/23/17 time 10:33                        | 05/23    | /17 10:33:.R32-4560   |              |        | P                                  | lace on  | Test       | DC                |
| expire date 05/23/17 millime 11:33                        |          |                       |              |        |                                    |          |            |                   |

A confirmation has been added for the 'Except' test type.

| Place on Test (D55-0331)                                           |                                                        |
|--------------------------------------------------------------------|--------------------------------------------------------|
| Place on Test                                                      |                                                        |
| All List Except                                                    |                                                        |
|                                                                    | Except On Test                                         |
| Dana's Test     2-Hour     1       Tech Center     BRYAN     8-HOU | Are you sure you want to select the<br>EXCEPT On Test? |
| c                                                                  | No Yes                                                 |
|                                                                    |                                                        |

Up to ten (10) Preset Buttons can be designated for Entire System Tests from the Test Category Detail window:

| Preset Tests<br>Preset Buttons for Entire System Tests.<br>There is a maximum of ten (10) buttons. |             |  |  |  |  |  |  |  |  |  |
|----------------------------------------------------------------------------------------------------|-------------|--|--|--|--|--|--|--|--|--|
| preset tests                                                                                       |             |  |  |  |  |  |  |  |  |  |
| button#<br>button label                                                                            | 2<br>2-Hour |  |  |  |  |  |  |  |  |  |

When a Preset Test button is selected, all information for that test category will be defaulted in to the Place on Test window. In the example below, the '8-HOUR-TEST' was selected.

| Dana's Test<br>Tech Center                                           | 2-Hour<br>BRYAN                                                                  | 1HR<br>8-HOUR-TEST                   | Subscriber<br>Operator | Dealer<br>Customer |
|----------------------------------------------------------------------|----------------------------------------------------------------------------------|--------------------------------------|------------------------|--------------------|
| All points will<br>category 4<br>effective date 05<br>expire date 05 | <b>be placed on te</b><br>On Tes<br>/23/17 <b>time</b> 1<br>/23/17 <b>time</b> 2 | est.<br>st 8 Hours<br>13:33<br>21:33 |                        |                    |
| test comment Pr<br>bu                                                | eset Test - C<br>tton                                                            | ategory 4 - 8-                       | HOUR-TEST              |                    |
| notify option v<br>notify recipient                                  | SMS Message                                                                      |                                      |                        |                    |

A Test Comment field has been added to the Test Category Detail window. Users can enter a default test comment here.

A Confirmation Prompt field has been added to the Test Category Detail window. Variables may be used within this field.

| confirmation prompt                                                                                     | ***[Xmit#]***                                   |  |  |  |  |  |  |  |
|----------------------------------------------------------------------------------------------------|-------------------------------------------------|--|--|--|--|--|--|--|
| We have placed your account on test for<br>[TestDuration]. The test will expire on<br>[TestExpireDate]. |                                                 |  |  |  |  |  |  |  |
|                                                                                                    | The points placed on test are:<br>[TestDetails] |  |  |  |  |  |  |  |
| preset tests                                                                                            |                                                 |  |  |  |  |  |  |  |
| Variable List<br>List of variables availabl<br>Prompt field.                                            | le for the Confirmation                         |  |  |  |  |  |  |  |
| хуz                                                                                                    |                                                 |  |  |  |  |  |  |  |

When the Test is saved, the Test Confirmation window pops up with the details of the test, of which the operators can read from to verify the information.

|        |      | Device Tests/R    | unaway         |          |                  |          |      |          |                |          |           |          |            |
|--------|------|-------------------|----------------|----------|------------------|----------|------|----------|----------------|----------|-----------|----------|------------|
| E      | Cate | egory             | Test/Runaway   | Туре     | Details          |          | App# | Initials | Test Effective | e Test   | Expires   | Xn       | nit#       |
|        | On   | Test by Operator  | Test           | List     | Incl: Pt 13 Pt 2 | 23 Pt 33 | 1    | DC       | 05/23/17       | 06:3205/ | 23/17 08  | :31 D5   | 5-0331     |
| 80     | ON   | Test Confirmation | 1              |          |                  |          |      |          |                |          | 17 08     | :31 D5   | 5-0331     |
| P      | Rec  | ***D55-0331***    | *              |          |                  |          |      |          |                |          | 6 23:5    | 9:0(D5   | 5-0331     |
| P      | Rec  | We have placed w  | our account on | toot for | 2h.00 The test   |          |      |          |                |          | 6 23:5    | 9:0(D5   | 5-0331     |
| ρ      | ON   | expire on May 23  | 2017 8:31AM    | test for | 2n:00. The test  | WIII     |      |          |                |          | 7 10:0    | 0:0(D5   | 5-0331     |
|        | тy   |                   |                | -        |                  |          |      |          |                |          | 7 12:5    | 9:0(D5   | 5-0331     |
| P      | тy   | The points placed | on test are:   |          |                  |          |      |          |                |          | 7 18:4    | 7:0(D5   | 5-0331     |
| L      | тy   | Incl:             |                |          |                  |          |      |          |                |          | 7 18:4    | 4:0(D5   | 5-0331     |
| L<br>L | ON   | Pt 23             |                |          |                  |          |      |          |                |          | 7 16:1    | 7:0(D5   | 5-0331     |
| U      | тy   | Pt 33             |                |          |                  |          |      |          |                |          | / 15:14   | 4:5(D5   | 5-0331     |
|        | my   |                   |                |          |                  |          |      |          |                |          | 7 15:0.   | 3:4.D5   | 5-0331     |
| μ      | ON   |                   |                |          |                  |          |      |          |                |          | / 15:0.   | 3:2.D5   | 5-0331     |
| •      |      |                   |                |          |                  |          |      |          |                |          |           | _        | _          |
|        |      |                   |                |          |                  |          |      |          |                |          |           |          |            |
|        | /17  |                   |                |          |                  |          |      |          |                |          | Point   I | Descrip  | tion       |
| 03/23/ | 11/  |                   |                |          |                  |          |      |          |                |          | 1         | inci: Pl | 13 PL 23 I |
|        |      |                   |                |          |                  |          |      |          |                |          |           |          |            |
|        |      | OK                |                |          |                  |          |      |          |                |          |           |          |            |
|        |      |                   |                |          |                  |          |      |          |                |          |           |          |            |
|        |      |                   |                |          |                  |          |      |          |                |          |           |          |            |
|        |      |                   |                |          |                  |          |      |          |                |          | _         |          |            |
|        |      |                   |                |          |                  |          |      |          |                |          |           |          |            |
|        |      |                   |                |          |                  |          |      |          |                |          |           |          |            |

The advanced field button has been removed and its associated pop-up window has been permanently docked as the Test Details window. If the Points field is used, selections will display in the Test Details window. The Test Points Multi-Select window has been modified to show all individual points, and Area and Signal Code have been added as fields.

| The Test Details w                                       | ill be placed on test              | <b>.</b>                |      |   |
|----------------------------------------------------------|------------------------------------|-------------------------|------|---|
| category 1HR                                             | ONE HOUR TEST                      | Ī                       |      |   |
| effective date 05/23/                                    | 17 🖬 time 10:02                    |                         |      |   |
| expire date 05/23/                                       | 17 🔳 <sup>time</sup> 11:02         |                         |      |   |
| points 🔨                                                 |                                    | _                       |      |   |
| Points<br>Points selected here wi<br>Test Details below. | ll become part of the              | comment coming<br>ndow. |      |   |
|                                                          |                                    |                         |      |   |
| notify option 🔽                                          |                                    |                         | -    |   |
| notify recipient                                         |                                    |                         |      |   |
|                                                          |                                    |                         |      |   |
|                                                          |                                    |                         |      |   |
|                                                          |                                    |                         |      |   |
|                                                          | est Details                        |                         |      |   |
| Point                                                    | est Details<br>Event Code          | Service Type            | Area | - |
| Point                                                    | <b>est Details</b><br>  Event Code | Service Type            | Area | * |
| Point                                                    | est Details<br>  Event Code        | Service Type            | Area | • |
| Point                                                    | est Details                        | Service Type            | Area | • |
| Point                                                    | est Details                        | Service Type            | Area | * |
| Point                                                    | e <b>st Details</b><br>Event Code  | Service Type            | Area | * |
| Point                                                    | est Details                        | Service Type            | Area |   |
| Point                                                    | est Details                        | Service Type            | Area |   |
| Point                                                    | est Details                        | Service Type            | Area |   |
| Point                                                    | est Details                        | Service Type            | Area | • |

The Test details will now be displayed in the Point Description field in the History window.

| 65 | << >> | Date              | Xmit#    | Event / Operator Action | Initials | Signal Code | Point | Description                                     |
|----|-------|-------------------|----------|-------------------------|----------|-------------|-------|-------------------------------------------------|
|    |       | 05/23/17 09:22:03 | R32-4560 | 3923 - Test Expired     |          |             |       |                                                 |
|    |       | 05/23/17 08:26:11 | R32-4560 | Modify Test             | DC       |             |       | Incl: Pt 9 Pt 18 Pt 27 Pt 36 Evt 130 - Burglary |
|    |       | 05/23/17 08:23:39 | R32-4560 | Place on Test           | DC       |             |       | Incl: Pt 9 Pt 18 Pt 27 Pt 36                    |

The Auto Notify Option and Recipient(s) will now be displayed in the History window flyout.

| _ | test authorization    |                          |                       |            |            |
|---|-----------------------|--------------------------|-----------------------|------------|------------|
|   | test effective        | 11/01/16 14:47:42        |                       |            |            |
|   | test expires          | 11/01/16 15:43:00        |                       |            |            |
|   | auto notify option    | Email                    |                       |            |            |
|   | auto notify recipient | dana.copeland@secglobe.r | iet;bryan.weissman@se | cglobe.net |            |
|   | receive date          | Tuesday                  |                       |            |            |
|   | elapsed               |                          |                       |            |            |
| _ | workstation           | danaw7-pc.secglobe.local |                       |            |            |
|   | server#               | 1                        |                       |            |            |
|   | priority              |                          |                       |            |            |
|   | alarm                 |                          |                       |            |            |
|   | II/01/16 14           | 47:42 D55-0331           | Place on Test         | DC         | All Points |

### SITE AGENCY MAPS

Stages has two new utilities to help verify Site Agency assignments based on geographical location.

The Agency Maps utility (*Utilities | Site Agency | Agency Maps*) is designed to help find problems with existing Site Agency assignments. The utility will list all of the agencies in the database. An approximate area in square miles is computed based on the existing sites that are assigned to the agency and the geocode of the sites. When this area is large (more than 8,000 sq. miles), this usually indicates a problem. The problem may be an incorrect assignment or an incorrect site geocode. The utility will list the agencies with the largest area first. When the user selects an agency in the list, a map is displayed. The blue dots indicate the sites assigned to the agency. It is easy to see on the map outliers. The user can select a point on the map and see the details of the site. The user can also go directly to data entry for the site to correct the problem.

The map below shows that most of the sites are located in Visalia, California, but there is one site located in Yuba City, many miles away.

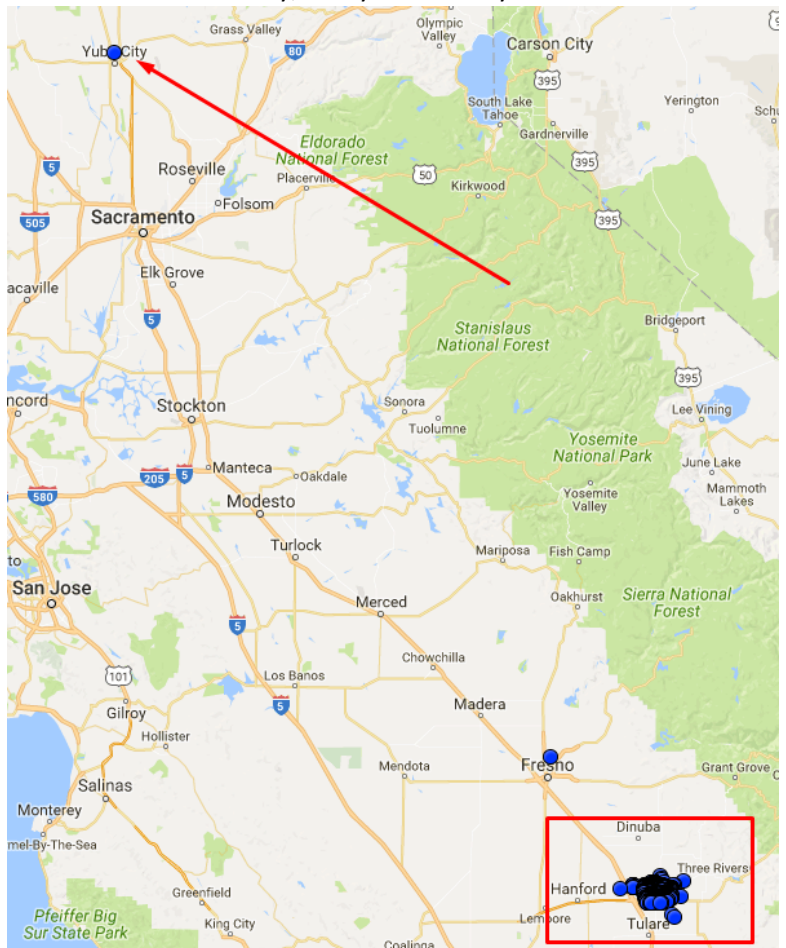

The Site Agency GPS Audit utility (*Utilities | Site Agency | Site Agency GPS Audit*) is designed to help users verify sites that have been recently assigned to agencies.

The utility will list all sites assigned to agencies during the selected date range. The defaulted date range is the last 24 hours.

For each site the list shows the site and the agency that was assigned. The list will indicate whether the site is "Surrounded" by other sites assigned to the agency. It will also indicate how far the site is from the "center" of the other sites already assigned to the agency.

Selecting the site will display the information on the map. A large red circle shows the position of the site recently assigned to the agency, while blue circles indicate the sites already assigned to the agency. This make it easy to find discrepancies.

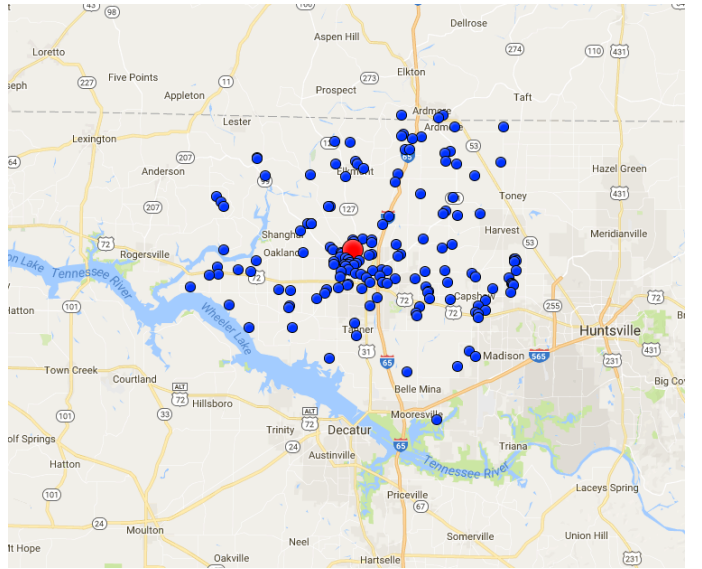

This map shows a new agency assignment that is most likely correct.

This map shows an agency assignment that is most likely not correct.

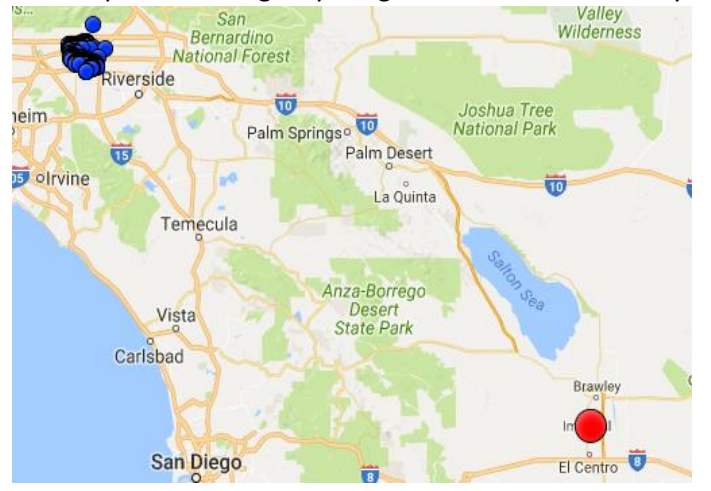

## LICENSE REQUIREMENTS

Some states and/or cities, as well as other jurisdictions, require companies that install or monitor alarm systems to be monitored. There may be different requirements for different types of systems such as Fire, Burglary, Medical, etc.

License Types are defined on the License Type setup window (Setup | stages<sup>™</sup> Setup | License Type).

|   |             | License Type  | x, |
|---|-------------|---------------|----|
| V | License T   | ↓ Description | *  |
|   | <li>B</li>  | Burglary      |    |
|   | <pre></pre> | Fire          |    |
|   | < M         | Medical       |    |
|   | < O         | Other         |    |
|   |             |               |    |
|   |             |               |    |
|   |             |               |    |
|   |             |               |    |
|   |             |               |    |
|   |             |               |    |
|   |             |               | ÷  |

On the City-State setup window (*Setup* | *stages*<sup>™</sup> *Setup* | *City*, *State* – *Permit Requirements tab*), indicate which license types are required by the jurisdiction.

|           | 2 X 63 C | ity, State | 1      | i |     |                 |                         |          |                            |           |
|-----------|----------|------------|--------|---|-----|-----------------|-------------------------|----------|----------------------------|-----------|
| City      | State    | Zip        | County | * | 1   |                 |                         |          |                            |           |
| Santa Ana | CA       |            |        |   | I 1 |                 |                         |          |                            |           |
| Santa Ana | CA       | 92705      |        |   |     |                 |                         |          |                            |           |
|           |          |            |        |   | Ag  | ency City State | Required License Ty     | /pes     | Permit Requirements        | 4-11      |
|           |          |            |        |   |     |                 | Permit Requirem         | ents     |                            |           |
|           |          |            |        |   |     | Agency Type     | Permit Required         | <b>^</b> | agency type                | Fire      |
|           |          |            |        |   |     | Fire            |                         |          | permit required            |           |
|           |          |            |        |   |     | Police          | $\overline{\checkmark}$ |          | agency code                | Code FIRE |
|           |          |            |        |   |     |                 |                         |          | special instructions       |           |
|           |          |            |        |   | I 1 |                 |                         |          |                            |           |
|           |          |            |        |   | I 1 |                 |                         |          |                            |           |
|           |          |            |        |   | I 1 |                 |                         |          |                            |           |
|           |          |            |        |   | I 1 |                 |                         |          | have dependent and file    | -         |
|           |          |            |        |   | I 1 |                 |                         |          | broadcast and file         |           |
|           |          |            |        |   | I 1 |                 |                         |          | sia co01 panel             |           |
|           |          |            |        |   | I 1 |                 |                         |          | ecv option                 | 2ECV      |
|           |          |            |        |   | I 1 |                 |                         |          | multiple trips requirement | SECV      |
|           |          |            |        |   | I 1 |                 |                         |          | normit rocponsible         |           |
|           |          |            |        |   | I 1 |                 |                         |          | verified recommon          |           |
|           |          |            |        |   | I 1 |                 |                         |          | false alarm response       | VR        |
|           |          |            |        |   | I 1 |                 |                         |          | taise alarm restriction    | 1         |
|           |          |            |        |   | I 1 |                 |                         |          |                            |           |
|           |          |            |        |   | I 1 |                 |                         |          |                            |           |
|           |          |            |        |   | I 1 |                 |                         |          |                            |           |
|           |          |            |        |   | I 1 |                 |                         |          | aganay parmit company      |           |
|           |          |            |        |   | I 1 |                 |                         |          | agency permit comment      | L         |
|           |          |            |        |   | I 1 |                 |                         |          |                            |           |
|           |          |            |        |   | I 1 |                 |                         |          |                            |           |
|           |          |            |        |   |     |                 |                         |          |                            |           |
|           |          |            |        |   |     |                 |                         |          | ordinance ur               |           |
|           |          |            |        |   |     |                 |                         |          | normit ut                  |           |
|           |          |            |        |   |     |                 |                         |          | permitun                   |           |
|           |          |            |        |   |     |                 |                         |          |                            |           |

On the Site Data Entry window select the relevant License Types, based on the services that are provided to the Site, such as Fire, Burglary, Medical, etc.

| Ag                      | encies  | Dispatch Types | Action Plan Rules | Auto Process Rules | Holidays | UDF | Rules | Contract Items | Instructions | License Types |
|-------------------------|---------|----------------|-------------------|--------------------|----------|-----|-------|----------------|--------------|---------------|
| Lic                     | ense Ty | /pes           |                   |                    |          |     |       |                |              |               |
| 65                      | License | Туре           |                   |                    |          |     |       |                |              |               |
| $\overline{\mathbf{v}}$ | Burglar | у              |                   |                    |          |     |       |                |              |               |
| $\overline{\mathbf{v}}$ | Fire    |                |                   |                    |          |     |       |                |              |               |
| $\overline{\mathbf{v}}$ | Other   |                |                   |                    |          |     |       |                |              |               |
| $\overline{\mathbf{v}}$ | Medical |                |                   |                    |          |     |       |                |              |               |
|                         |         |                |                   |                    |          |     |       |                |              |               |
|                         |         |                |                   |                    |          |     |       |                |              |               |

Two new Site Audits have been added to track the License Requirements:

Site License Type – Site must have at least one License Type Site Group License – Missing Site Group License

### PERMIT REQUIREMENTS

Permit requirements can now be defined for City-State combinations.

| City. State             | ー<br>一 一 同 Y 示 Detail                                                                                                    |
|-------------------------|----------------------------------------------------------------------------------------------------|
| city Santa Ana<br>state | city Santa Ana<br>state CA<br>zip code 92705<br>county<br>region<br>time zone                                                                                                    |
| City, State             |                                                                                                    |
| City State Zip County   |                                                                                                    |
| Santa Ana CA            |                                                                                                    |
| Santa Ana CA 92705      | Durait Descination                                                                                                    |
|                         | Agency City State Required License Types Permit Requirements                                                                                                    |
|                         |                                                                                                    |
|                         | Agency type Permit Required Agency type Profile                                                                                                    |
|                         |                                                                                                    |
|                         | Police Special instructions                                                                                                    |
|                         | broadcast and file<br>private response only<br>sia cp01 panel<br>ecv option<br>multiple trips requirement<br>permit responsible<br>verified response<br>false alarm restriction<br>3 false alarms per year. |
|                         | agency permit comment ordinance url permit url                                                                                                    |

(Setup | stages™ Setup | City, State – Permit Requirements tab)

Based on City-State requirements, the applicable permit requirements will be displayed on the Site Data Entry window.

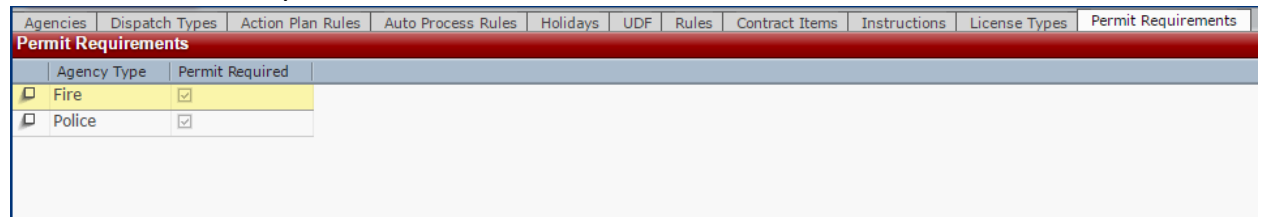

The existing Site Audit for Permits will also reference applicable City-State permit requirements.

### DISPATCH

#### **Action Plans**

#### There is a new Evaluation Type of 'Site'.

| Auto Evaluation                        | Туре       | description Site Type Test |
|----------------------------------------|------------|----------------------------|
| Has there been a restore?              | History    | type                       |
| Timer Test in past hour                | History    |                            |
| bryan test 77                          | History    |                            |
| bryan test 2                           | History    |                            |
| Are there agencies on site?            | History    | site has phone             |
| Is the Alarm confirmed?                | History    | site has pin/code word )   |
| E type by ServiceType                  | History    | site dispatch types        |
| Is there a comment?                    | History    | site groups                |
| Do you have more than 1 signalstatus A | History    | site id1s                  |
| 3 strike False Alarm Policy            | Agency     | site id2s                  |
| Agency Eval                            | Agency     | site udf code udf values   |
| UL certified Dealer.                   | Site Group | ul codes                   |
| site group                             | Site Group |                            |
| weqwer                                 | Site Group | evaluation result          |
| Call Site Group Order                  | Site Group | yes prompt Yes, B C type   |
| Notify 2nd Contact Required?           | Site Group | no prompt No, not B C type |
| Dana Test                              | Site       |                            |
| Site Type Test                         | Site       |                            |
| Does site have phone                   | Site       |                            |
| Does Site have Phone                   | Site       |                            |
| site has phone                         | Site       | v                          |

#### Action Plan URL – U-type steps

Action Plans can present an operator with a button to open a URL in a new tab or window. The URL can either come from a received signal or the URL entered on the device. History for the current alarm is searched for a URL on a received signal.

To configure a U-type step, specify where the Action Plan should look for the URL. Additionally, the URL can be configured to look for a received signal and use the device URL if a URL is not found in history for this alarm.

There are no Outcome Choices associated with the U-type step. There will only be one step immediately following the U-type step. Once an operator presses the button to launch the URL, the next step in the Action Plan will load.

### Action Plan Type 'E' by Site Group Rule Order

This feature allows for the evaluation to be made iteratively based on the hierarchical order of the site group types to which the associated site groups are assigned. The Action Plan Evaluations window within the Site Group Setup has been modified to allow for a Yes/No flag for the evaluation attribute of each Site Group Type. An absence of an action plan evaluation on a site group here is to be treated as "non-specific – deferred to the setting at the next higher level".

|                      | 5 Step      |            |          |                 |                         |            |
|----------------------|-------------|------------|----------|-----------------|-------------------------|------------|
| description          | Site Grou   | ip E type  |          |                 |                         |            |
| dispatch instruction |             |            |          | A               |                         |            |
| action type          | E           | Evaluation | Site Gro | ир Туре         |                         |            |
| voice file name      |             |            |          | Site Group Type | Description             | Rule Order |
| variation level      |             |            |          | В               | Building                | 10         |
| jump to label        |             |            |          | Chain           | Franchise               | 14         |
| auto evaluation 🔼    | UL certifie | ed Dealer. |          | Dealer          | Dealer                  | 20         |
| site group type Sit  | eGroupOr    | der 🔼      |          | Dr              | Doctor                  | 110        |
|                      |             |            |          | Guard           | Guard                   |            |
|                      |             |            |          | Guard2          | Secondary Guard         |            |
|                      |             |            |          | HA              | Home Owners Association | 999        |
|                      |             |            |          | Hosp            | Hospital                | 2          |
|                      |             |            |          | Inst            | Installing company      | 3          |
|                      |             |            |          | Master          | MasterSite              | 1          |
|                      |             |            |          | SuperSub        | G4 Super Subscriber     | 10         |
|                      |             |            | _        | UL              | UL Certificated         | 5          |
| Insert Step          |             |            |          | SiteGroupOrder  | *Site Group Order*      |            |
| from action plan     |             |            |          |                 |                         |            |
|                      |             |            |          |                 |                         |            |

#### Actual Schedule

When opening the Actual Schedule window the schedule entry that is most likely to be modified is now highlighted.

A schedule change confirmation has been added. This message helps the stages user confirm a schedule change with the subscriber.

| Actual S     | chedule (R3 | 32-4560)         |                |                              |          |           |            |                   |               |          |         |            |             |          |          | X        |
|--------------|-------------|------------------|----------------|------------------------------|----------|-----------|------------|-------------------|---------------|----------|---------|------------|-------------|----------|----------|----------|
|              |             | Actual Schedu    | le             |                              | ?        |           | a 🛛 🗙 🕼 Ex | pected Events     |               |          |         |            |             |          |          |          |
| Site (       | Group Sched | ule :            | Sched Area   D | Description                  | <b>^</b> | Due Date  |            | Expires           | Expected Even | nt       | Sched#  | Site Group | Schedule    |          |          | <b>^</b> |
| sg17         | sched17(Big | g company) 1     |                |                              |          | 06/02/17  | 20:30:00   | 06/02/17 20:45:00 | Close         |          | 1       | sg17sche   | d17(Big con | npany)   |          |          |
|              |             |                  |                |                              |          |           |            |                   |               |          |         |            |             |          |          |          |
|              |             |                  |                |                              |          |           |            |                   |               |          |         |            |             |          |          |          |
|              |             |                  |                |                              |          |           |            |                   |               |          |         |            |             |          |          | -        |
|              |             |                  |                |                              |          | Area Stat | tus        |                   |               |          |         |            |             |          |          |          |
|              |             |                  |                |                              |          |           | Xmit#      |                   |               |          |         | Area       | Description | Sched    | Status   | Date 🔺   |
|              |             |                  |                |                              |          | T A       | R32-4560   |                   |               |          |         |            |             |          | Disarm   | 01/2     |
|              |             |                  |                |                              | *        |           |            |                   |               |          |         |            |             |          |          |          |
|              |             |                  |                |                              |          |           |            |                   |               |          |         |            |             |          |          | -        |
|              |             |                  |                |                              |          | 4         |            |                   |               |          |         |            |             |          |          | ÷.       |
| Schedule     | )           |                  |                |                              |          |           |            |                   |               |          |         |            |             |          |          | ?        |
| fail open e  | vent e      | early open windo | ow ea          | rly open event               |          |           |            |                   |               |          |         |            |             |          |          |          |
| fail close e | vent        | late open wind   | ow 15 la       | ate open event Late Open Ala | rm       |           |            |                   |               |          |         |            |             |          |          |          |
|              | e           | arly close windo | ow ea          | rly close event              |          |           |            |                   |               |          |         |            |             |          |          |          |
|              |             | late close winde | ow 15 la       | ate close event LATE TO ARM  |          |           |            |                   |               |          |         |            |             |          |          |          |
|              | 3 V X 65 1  | limes (1)        |                |                              |          |           |            |                   |               |          |         |            | Exception   | ns       |          |          |
| £7<<>>       | Туре        | Date             | Day of Week    | Times                        |          |           |            |                   |               | <b>^</b> |         | Date       | Open H      | HMM Clo  | ose H    | нмм 📋 🔺  |
|              |             | 06/01/17         | Thursday       | 08:00 - 20:00                |          |           |            |                   |               |          |         | 06/02/3    | 17 *Fri 08  | 3:00 Fri | 2        | 0:30     |
| _            | Exception   | 06/02/17         | *Friday        | 08:00 - 20:30, 22:00 - 23    | 2:30     |           |            |                   |               | _        | 8       | 06/02/     | .7*Fri 22   | 2:00 Fri | 2        | 2:30     |
|              |             | 06/03/17         | Saturday       | 08:00 - 20:00                |          |           |            |                   |               | - 1      |         |            |             |          |          |          |
|              |             | 06/04/17         | Sunday         |                              |          |           |            |                   |               | - 11     |         |            |             |          |          |          |
|              |             | 06/05/17         | Monday         | 08:00 - 20:00                |          |           |            |                   |               | - 11     |         |            |             |          |          |          |
|              |             | 06/06/17         | Tuesday        | 08:00 - 20:00                |          |           |            |                   |               | _        |         |            |             |          |          |          |
|              |             | 06/07/17         | Wednesday      | 08:00 - 20:00                |          |           |            |                   |               |          |         |            |             |          |          |          |
|              |             | 06/08/17         | Thursday       | 08:00 - 20:00                |          |           |            |                   |               |          |         |            |             |          |          |          |
|              |             | 06/09/17         | Friday         | 08:00 - 20:00, 22:00 - 22    | 2:30     |           |            |                   |               | -        |         |            |             |          |          |          |
| •            |             |                  |                |                              |          |           |            |                   | •             |          |         |            |             |          |          | -        |
| status Dis   | arm next op | en 06/02/17 2    | 2:00:00 next   | close 06/02/17 20:30:00      |          |           |            |                   |               |          | schedul | e change o | onfirmation |          |          |          |
|              | 20 26       |                  |                |                              |          |           |            |                   |               |          | The sch | nedule for | Friday, 06/ | 02/17 w  | as modif | ied.     |
| <u> </u>     | 1           |                  |                |                              |          |           |            |                   |               |          | The Clo | se rime is | now 22:30   | J.       |          |          |
|              |             |                  |                |                              |          |           |            |                   |               |          |         |            |             |          |          |          |

## Other

Test Auto Notifications will now show in History.

| ł | Recen | nt H | istory   |          |          |          |                          |        |       |             |
|---|-------|------|----------|----------|----------|----------|--------------------------|--------|-------|-------------|
|   | 58    |      | Date     |          | Xmit#    | Initials | Event / Operator Action  | Signal | Point | Description |
|   |       | Ρ    | 06/06/17 | 06:50:43 | D55-0331 | DC       | Access on Dispatch Windo |        |       |             |
| Γ |       | Ρ    | 06/02/17 | 14:05:00 | D55-0331 |          | 3923 - Test Expired      |        |       |             |
|   |       | P    | 06/02/17 | 13:08:18 | D55-0331 |          | GA - GAS ALARM           | GA     | 36    |             |
|   |       | Ρ    | 06/02/17 | 13:05:13 | D55-0331 | DC       | Place on Test            |        |       | All Points  |

### SIGNAL PROCESSING

#### **Auto Process**

Duplicate Threshold – Stages will limit invoking an auto process for the same Device, Auto Process, Event Code and Point combination to 20 times per hour. Once an hour, while this threshold is exceeded, stages will log the Duplicate Auto Process event as defined for the stages Signal Format – Signal Code 'DupAutoProc'.

A new field, 'Hours Type', has been added on the Auto Process Detail window. When an Hours Type is selected, the Auto Process will use the Day/Time schedule on the Site. If the Site does not have hours, the Day/Time schedule of the Site Group will be used. If there are no hours on either the Site or Site Group, the schedule entered on the Auto Process will be used.

A new field, 'Chat URL', has been added on the Auto Process Detail window. This will allow users to specify the Chat URL on each Chat auto process.

Auto Processes are used to disable the "Cancel" and "Dispatch" Chat buttons.

|                                                           | Detail                                                                                   |
|-----------------------------------------------------------|------------------------------------------------------------------------------------------|
| auto process                                              | ChatNoCancel                                                                             |
| description                                               | Chat Disable Cancel Button                                                               |
| action                                                    | Interface VInterface                                                                     |
| order#                                                    |                                                                                          |
| option                                                    | ChatNoCancel                                                                             |
|                                                           |                                                                                          |
|                                                           |                                                                                          |
| auto process                                              | etail<br>ChatNoDisp                                                                      |
| auto process                                              | etail<br>ChatNoDisp<br>Chat Dispatch Button                                              |
| auto process<br>description                               | etail<br>ChatNoDisp<br>Chat Disable Dispatch Button                                      |
| auto process<br>description<br>action                     | etail<br>ChatNoDisp<br>Chat Disable Dispatch Button<br>Interface                         |
| auto process<br>description<br>action<br>order#           | etail<br>ChatNoDisp<br>Chat Disable Dispatch Button<br>Interface                         |
| auto process<br>description<br>action<br>order#<br>option | etail<br>ChatNoDisp<br>Chat Disable Dispatch Button<br>Interface Interface<br>ChatNoDisp |

### Signal Format

A new window, 'Signal Format Restrictions', has been added. If there is an entry of at least one device type on this window, the signal format will only be processed on devices with one of the device types listed. If there is an account with an Xmit# of 'Invalid\_ssssss' (where 'ssssss' is the Signal Format), an event will be logged to that account with Event Code '!012' – Invalid Signal Format.

### Other

There is a new field, 'DoesNotSatisfyTimerTestFlag', on both the Event Code and Signal Code detail windows. If checked, signal processing will not advance the timer test expected event when this event code/signal code is processed.

For non-alarm events, stages will look up the point description from the alarm point on all devices in the lookup hierarchy: template account, device type defaults, site group defaults, etc.

For the Surgard Basic Signal Protocol (SURBSP), the UserIDs on Open and Close signals are now correct; the "B" or "C" is not included in the UserID.

For the 4x2 protocol, if the signal resolves to an event code with an open or close status, then the second character will be treated as a UserID.

Lates Processing will first process on tests, then recur tests, then all else.

### SETUP

### **Dispatch Type**

A new field, 'Device Type', has been added. Entering a Device Type here will limit the Dispatch Type to sites that have a device with this Dispatch Type.

### **Event Code/Operator Action**

A new window, 'Language', has been added. Users can enter translations for the Description field. When the [EventDescription:<SiteLanguage>] variable is used within an auto process, the translated Event description will be used if the auto process was invoked by an event code, while the translated Operator Action description will be used if the auto process was invoked by an operator action.

### Site Group

Duress Codes can now be assigned to site groups by accessing the Code Words tab.

Contract Items can now be assigned to site groups. Separate securables have been created – SiteGroupContractItem and SiteGroupContractItemWrite.

A new source, 'Alarm Factor', is available for Site Group Scheduled Emails.

### **User Defined Fields**

On the Usage window, a new UDF Type of 'Stages Options' has been added. This is used in conjunction with setting up Global UDFs ( $stages^{TM} Options - UDF tab$ ).

On the Usage window, for the UDF Type of 'Device', subtype 'Device Type' has been added.

## Menu Changes

The IVR Setup windows have been moved from the Setup/Alarm Processing Setup menu to the new Setup/IVR Setup menu.

Contract Item has been moved from the Setup/Site Setup menu to the Setup/stages™ Setup menu.

### DATA ENTRY

#### General

Phone numbers can now be autodialed from the data entry windows.

PINs and Code Words will now be validated upon entry, prior to being saved.

The Site Contract Item window now has its own securables, 'SiteContractItem' and 'SiteContractItemWrite'.

#### **Contacts – Link Existing Contact**

Uses can now search for a specific account's contacts by entering a transmitter code.

### Mail Address

A new field, 'Township', has been added.

#### Site Activate

Both Site and Device UDFs will appear in the UDF window.

#### Site Search

If an account has had an alarm within the last 24 hours, it will appear in orange.

### UTILITIES AND DATA WINDOWS

#### **Enhancements to Utilities**

Blanket Alarm Clear (Utilities | Blanket Alarm Clear)

A new multi-select field, 'Subsequent Event Codes', has been added. When populated, in order to blanket clear the alarm, it must have a subsequent event, e.g. a 'Cancel' event following a 'Burg' alarm.

#### Device Copy (Utilities | Device Copy)

A new option to copy Site Action Plan Rules has been added.

Global UDFs can now be created (*stages™ Options - UDF tab*). There is a new UDF Type of 'Stages Options' on the UDF Setup – Usage window.

A new stages Option, 'Future OOS Start Date Max Days' (*stages™ Options tab*), has been added.

The Task Copy utility, *(Utilities | Processing | Task Copy)*, now has its own securable, 'TaskCopy'. This utility was previously only accessible to full-permission users.

Xmit Code Control (*Utilities* | *Xmit Code Control*) A Search window has been added. Users may search by Prefix or Description.

Two new sources, 'Alarm Factor' and 'DataLoc<sup>™</sup> Usage', are available for Global Scheduled Emails (*Utilities* | stages<sup>™</sup> | Scheduled Email).

### New Data windows

Data Entry Statistics (Data | Statistics | Data Entry Statistics)

This list shows by user, the type of table that was changed, the total number of changes, the number of inserts, updates and deletes, the number of distinct sites changed, and the average number of changes.

DataLoc<sup>™</sup> Usage (Data | stages<sup>™</sup> | DataLoc<sup>™</sup> Usage)

This list shows by user and application#, the total number of calls to the DataLoc<sup>™</sup> service for a given date range. If run regularly, it can help identify overuse of the service.

External DataLoc<sup>™</sup> Usage (Data | Site Group | External DataLoc<sup>™</sup> Usage)

This list shows by date and site group, the total number of calls to the DataLoc<sup>™</sup> service for a given date range.

### **Enhancements to Data windows**

Detailed Activity (Data | History | Detailed Activity)

Two new fields, 'Exclude Test Signals' and 'Exclude OOS Signals', have been added. If checked, events logged when the account was on test/out of service will be excluded.

\*\*These fields have also been added to the Detailed Activity Report and the Report Type Setup window.